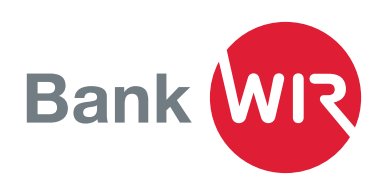

# Installationsanleitung für Mobile Banking

Unterwegs Zahlungen auslösen, den Kontostand prüfen oder bequem QR-Rechnungen einscannen. All das und noch viel mehr kann die neue Mobile-Banking-App der Bank WIR. Die Aktivierung der App erfolgt in Ihrem E-Banking-Zugang und ist einfach und schnell erledigt.

## App-Download via App Store oder Google Play

- Laden Sie für Ihr iPhone (iOS 12 und höher) die App via App Store herunter.
- Für Android-Smartphones (Version 9 und höher) laden Sie die App aus dem Google Play Store herunter.

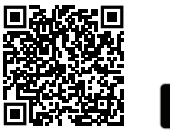

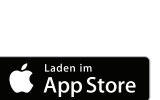

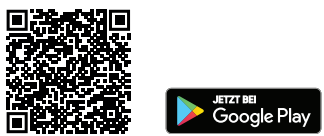

## App-Installation am Mobilgerät

- In der App stimmen Sie den Vertragsbedingungen zu
  Wählen Sie je nach Gerätetyp Gesichtserkennung (Face ID) oder Fingerabdruck (Touch ID) für ein einfacheres Login
- Lesen Sie die Nutzungsbedingungen und akzeptieren Sie diese mit Ich stimme zu

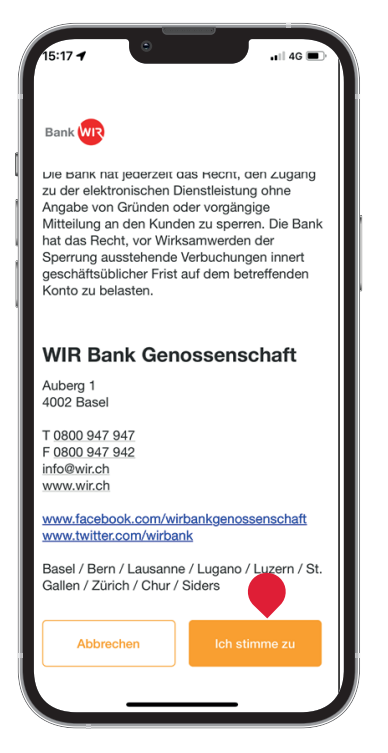

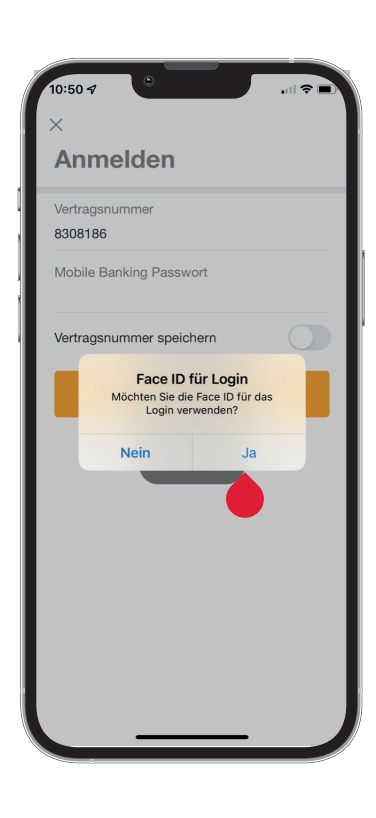

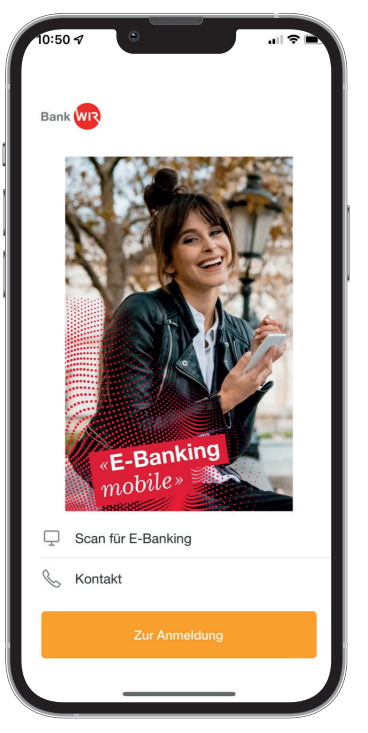

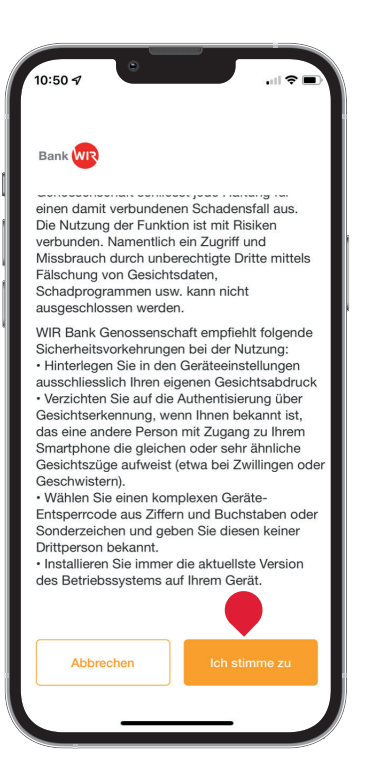

## Mobile-Banking-Aktivierung

- 1. Loggen Sie sich im E-Banking ein und klicken Sie oben links neben dem Logo auf den Direktlink **Mobile Banking**
- 2. Lesen und akzeptieren Sie die Nutzungsbedingungen für Mobile Banking mit einem Häkchen
- 3. Klicken Sie auf Weiter

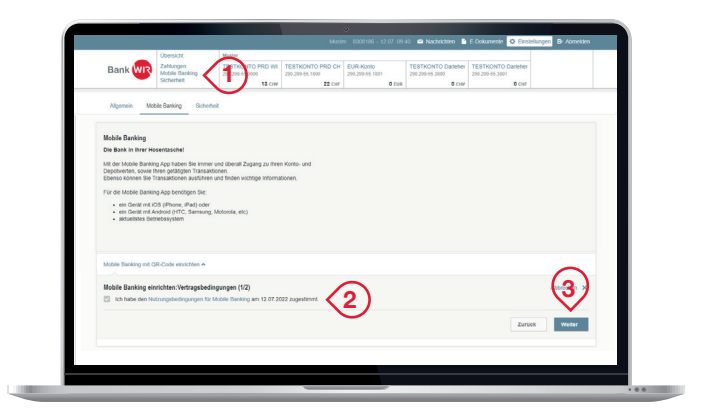

## **Passwort setzen**

- 4. Geben Sie Ihr E-Banking-Passwort ein und setzen Sie sich ein Passwort für Mobile Banking
- 5. Das Mobile-Banking-Passwort muss sich vom bestehenden E-Banking-Passwort unterscheiden
- 6. Klicken Sie auf **QR-Code generieren**

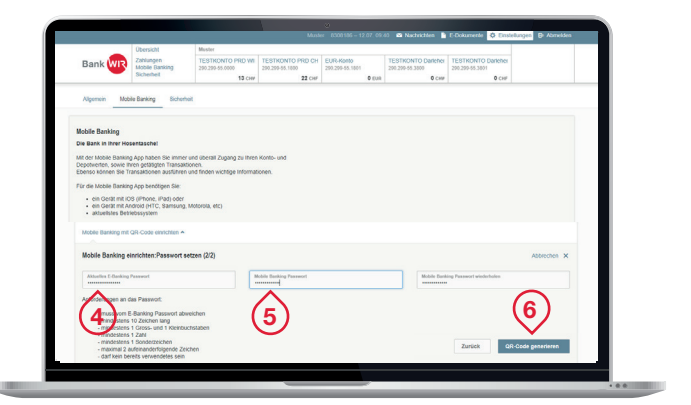

## Brechtigen Sie Ihr Mobilgerät: 1. Often Sie die Mobile Banking App auf ihrem Mobilgerät. 2. Nicken Sie auf "AdMiveren" 3. Scannen Sie mit der Mobile Banking App den unten angezeigten QR-Qcode. 3. Beans Nie mit Mobile Banking Passwort ein 3. Bewerden mit Ihrem Vertrag **8308186** eingeloggt: Thr QR-Code:

#### Mobilgerät berechtigen

Folgen Sie den Anweisungen auf dem PC-Bildschirm. Tippen Sie im Smartphone das Mobile-Banking-Passwort ein und klicken Sie auf **Aktivieren.** Mit der Handykamera fotografieren Sie nun den QR-Code auf dem PC-Bildschirm.

Die wichtigsten Funktionen erklären wir Ihnen in der Bedienungsanleitung:

wir.ch/bamb

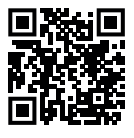

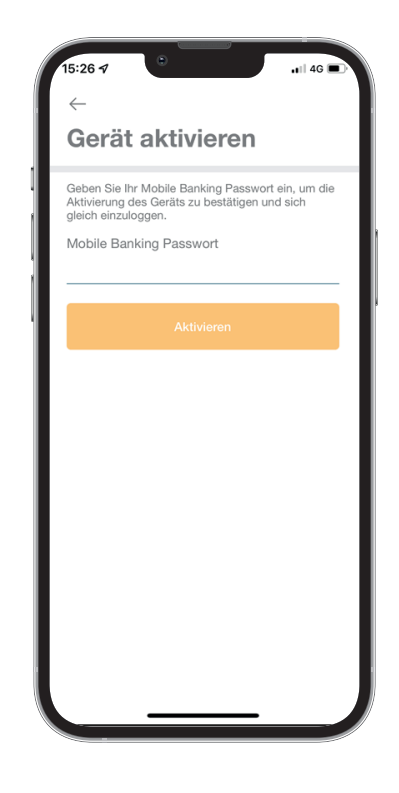